## Atelier du 31/03/2016

### UTILISER INSTAGRAM ET OPTIMISER VOS

### PHOTOS DANS VOTRE COMMUNICATION

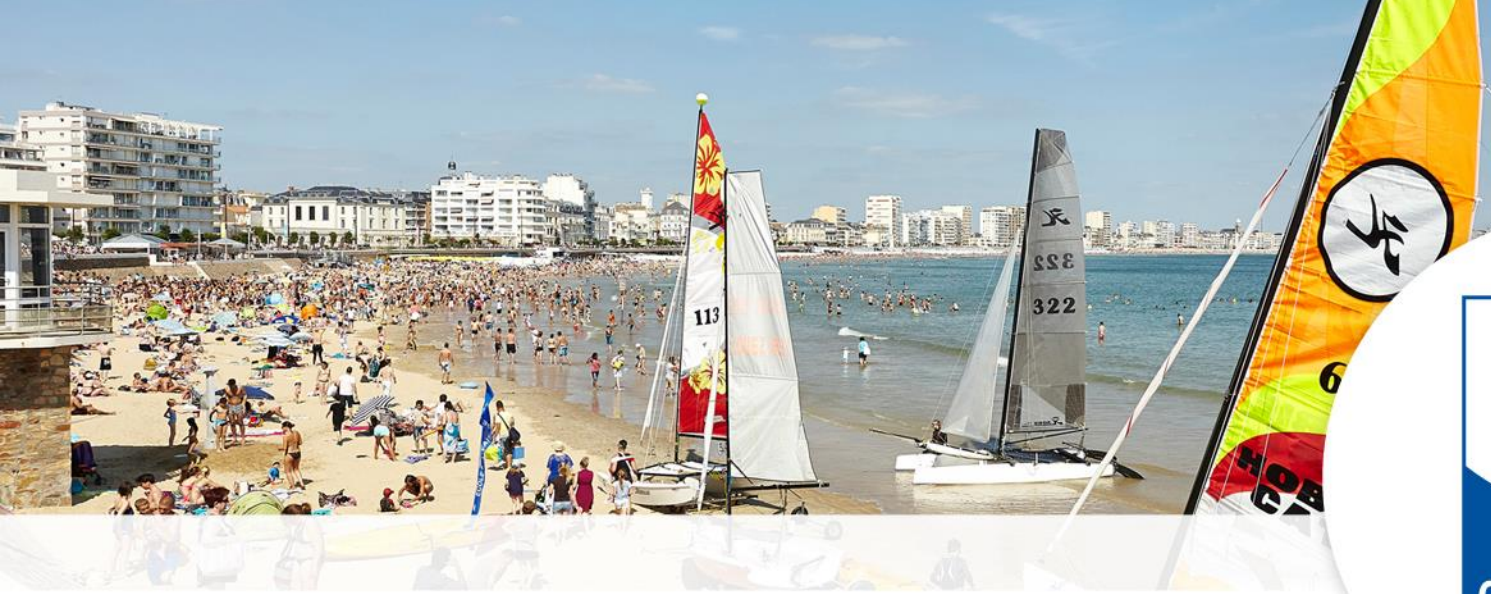

![](_page_0_Picture_4.jpeg)

www.lessablesdolonne-tourisme.com

## Qu'est-ce que Instagram ?

**Réseau social** fondé en **2010** par Kevin Systrom & Michel Mike Krieger

Application GRATUITE de partage de photos et de vidéos depuis votre smartphone

![](_page_1_Picture_3.jpeg)

![](_page_1_Picture_5.jpeg)

2

## A quoi sert Instagram ?

![](_page_2_Picture_1.jpeg)

lessablesdolonne [

1824 publications

MODIFIER LE PROFIL \*\*

205 suivis

Les Sables d'Olonne Office de tourisme Les Sables d'Olonne lessables.mobi

4 535 abonnés

Éditer et partager des photos et des vidéos depuis votre smartphone

- Se servir de **hashtags** pour votre référencement.
- Appliquer des filtres sur les photos pour les rendre plus jolies
- Tout le monde peut s'improviser photographe en toute simplicité et donc communiquer via la photo.

![](_page_2_Picture_8.jpeg)

![](_page_2_Picture_9.jpeg)

![](_page_2_Picture_10.jpeg)

![](_page_2_Picture_11.jpeg)

![](_page_2_Picture_12.jpeg)

![](_page_2_Picture_13.jpeg)

![](_page_2_Picture_14.jpeg)

![](_page_2_Picture_16.jpeg)

![](_page_3_Picture_0.jpeg)

Les chiffres parlent d'eux-mêmes...

**58%** des usagers français ont déjà eu envie d'acheter un produit suite à une publication d'un ami sur Instagram.

**47%** des utilisateurs - les Igers - se sont déjà rendus à un endroit suite à une photo de leurs amis postée sur Instagram.

Les **entreprises de tourisme et de voyages** arrivent en tête des marques les plus suivies sur Instagram **(55%)** devant la mode (38%) et la décoration/design (33%)

![](_page_3_Picture_6.jpeg)

## Instagram en quelques chiffres

![](_page_4_Picture_1.jpeg)

## Instagram dans le monde

- 400 millions d'utilisateurs
- 3ème réseau social le plus consulté au monde (après Facebook et Qzone)
- 80 millions de photos partagées par jour
- Instagram est un réseau utilisé par les femmes 29% VS 22% par les hommes
- Âge : 53% des 18 29 ans

### TOP 10 DES RÉSEAUX SOCIAUX EN 2015

![](_page_5_Figure_7.jpeg)

![](_page_5_Picture_10.jpeg)

## Instagram en France

- 5,5 millions d'utilisateurs
- 76% des français se connectent à Instagram au moins 1 fois par jour
- 1 utilisateur est abonné à 134 autres utilisateurs (amis et célébrités/ marques = influenceurs)
- Taux d'engagement des utilisateurs >5% soit 80 fois plus que sur Facebook et 160 fois plus que sur Twitter = meilleur RS pour générer des ventes

![](_page_6_Picture_5.jpeg)

![](_page_6_Picture_8.jpeg)

### Instagram a un très fort taux d'engagement

Instagram est à l'origine de plus d'interactions que les pages Facebook et comptes Twitter de même taille.

![](_page_7_Figure_2.jpeg)

![](_page_7_Picture_3.jpeg)

### Les réseaux sociaux en nombre d'utilisateurs Comparaison France/Monde

© Source InfographieTiz 2016 - http://bit.ly/1IVyIIA

![](_page_8_Figure_2.jpeg)

![](_page_8_Picture_4.jpeg)

Créer un compte Instagram

![](_page_9_Picture_1.jpeg)

## **Comment télécharger Instagram ?**

Étapes de 1 à 6

Pour les Iphones, cliquez dans **l'App Store**,

Pour les appareils Android, cliquez sur **Google Play**,

Pour les appareils Windows Phone cliquez sur le **Windows Phone Store.** 

Une fois l'application installée, appuyez sur **OUVRIR** 

![](_page_10_Picture_6.jpeg)

![](_page_10_Picture_8.jpeg)

## **Comment s'inscrire sur Instagram ?**

#### Étape 8

- (2 possibilités)
- 1 S'inscrire avec **Facebook** à l'aide de votre compte
- Rentrer alors votre adresse e-mail et mot de passe
- Cliquer sur **CONNEXION**

![](_page_11_Picture_6.jpeg)

![](_page_11_Picture_8.jpeg)

## **Comment s'inscrire sur Instagram ?**

Étape 8 bis

2- S'inscrire avec votre **adresse** électronique ou un numéro de téléphone.

Créer alors un **nom** d'utilisateur et un mot de passe,

Renseigner vos informations de profil,

Appuyer sur « TERMINÉ .

![](_page_12_Picture_6.jpeg)

![](_page_12_Picture_8.jpeg)

### Personnalisation de votre compte

#### Ouvrir Instagram

Mettre une photo de profil (format carré 110x110 pixels) en appuyant sur **« définir une photo de profil »** 

Dans **Options** (en haut à droite) :

- Choisir **un nom d'utilisateur simple** (évitez les espaces, tirets et accents)
- Écrire une bio
- Rajouter vote site web
- Mettre votre profil en PUBLIC

![](_page_13_Picture_8.jpeg)

![](_page_13_Picture_10.jpeg)

## Le multi-compte

Il est possible désormais de **gérer plusieurs comptes Instagram à la fois** (son perso et son pro par exemple)

1- Cliquer dans « Ajouter un compte »

2 - Se connecter avec votre **nouvel** identifiant et mot de passe

3 - Une fois connecté à plusieurs comptes, il suffit d'appuyer sur le pseudo pour passer d'un compte à l'autre.

![](_page_14_Picture_5.jpeg)

![](_page_14_Picture_7.jpeg)

## Les outils photos Instagram

![](_page_15_Picture_1.jpeg)

## Étape 1 Cas pratique

## 1 - **Prendre une photo** avec votre smartphone

(N.B : la qualité de la photo sera meilleure avec un « vrai » appareil photo)

2 - Ouvrir Instagram

3 - Appuyer sur le **symbole de** l'appareil photo

![](_page_16_Picture_5.jpeg)

![](_page_16_Picture_7.jpeg)

## Étape 2 Cas pratique

1 – La photo est enregistrée automatiquement dans la **Galerie** 

2 – La sélectionner

3 – Garder le format **CARRÉ** de la photo ou le modifier en cliquant ici *(voir chapitre applications complémentaires page 27)* 

4 – et appuyer sur **SUIVANT** 

![](_page_17_Picture_5.jpeg)

![](_page_17_Picture_7.jpeg)

## Étape 3 Sublimez votre photo

Avec l'aide des **FILTRES** 23 au total Clarendon, Gingham, Moon, Lark, etc...

Chaque filtre vous propose un **style différent** (vintage, N&B, Sépia, …), à vous de choisir ☺

![](_page_18_Picture_3.jpeg)

## Étape 4 Sublimez votre photo

### Avec l'aide de l'outil **Lux** + les outils dans le symbole modifier Ajuster Luminosité Contraste

Chaleur Saturation Couleur Estomper Hautes Lumières Ombres Vignette Tilt Shift Netteté

Structure

![](_page_19_Picture_3.jpeg)

## Étape 5 : Publiez votre photo

Une fois que la photo est à votre goût, publiez là en appuyant sur

![](_page_20_Picture_2.jpeg)

Mettre une
légende
Rajouter des
#Hashtags\*

╋

3 – Ajouter un lieu 4 – Identifier des personnes

### Puis VALIDER

![](_page_20_Picture_7.jpeg)

![](_page_20_Picture_9.jpeg)

## Les Hashtags

![](_page_21_Picture_1.jpeg)

![](_page_21_Picture_2.jpeg)

www.lessablesdolonne-tourisme.com

## A quoi servent t'ils ?

#### Ils permettent de marquer un contenu avec un mot-clé

## Pour être populaire, utilisez des hashtags populaires\* <u>en rapport</u> avec votre photo

### **Objectifs :**

Augmenter le nombre d'impressions de vos photos, vos likes,

votre nombre d'abonnés.

**Conseils :** Grand maximum 15 par photo (limite à 30 par image)

![](_page_22_Picture_7.jpeg)

![](_page_22_Picture_9.jpeg)

## Liste des hashtags les plus populaires :

#### En manque d'inspiration ? Quelques suggestions sur

#instamood **#instagood #instadaily** #statigram #follow **#bestoftheday #igdaily** #instalike #followme #life **#photooftheday #love** #beautiful **#nice #picoftheday** 

### http://iqta.gs/

![](_page_23_Figure_4.jpeg)

### **Des exemples sur :**

### https://www.instagram.com/lessablesdolonne/

![](_page_24_Picture_2.jpeg)

![](_page_24_Picture_4.jpeg)

![](_page_25_Picture_0.jpeg)

Si votre profil est public, chaque personne qui partage vos centres d'intérêts sera en mesure de voir vos publications en fonction des Hashtags que vous utilisez.

Vos posts ne sont donc plus limités aux utilisateurs de votre communauté mais peuvent atteindre des milliers d'abonnés, de fans et de clients potentiels.

Il est donc essentiel de faire les meilleurs choix afin d'optimiser l'impact de vos publications.

![](_page_25_Picture_4.jpeg)

26

## Applications complémentaires

![](_page_26_Picture_1.jpeg)

www.lessablesdolonne-tourisme.com

![](_page_27_Picture_0.jpeg)

![](_page_27_Picture_1.jpeg)

La nouvelle application d'Instagram qui vous permet de créer des compositions amusantes et originales en mélangeant vos photos et en les partageant avec vos amis.

Il vous suffit d'appuyer sur ce symbole et de télécharger cette application.

![](_page_27_Picture_4.jpeg)

![](_page_27_Picture_6.jpeg)

![](_page_28_Picture_0.jpeg)

![](_page_28_Picture_1.jpeg)

Sélectionnez des photos de votre pellicule, ou utilisez la Cabine photos intégrée pour prendre des instantanés.

Différentes compositions vous seront alors proposées. Choisissez celle que vous préférez, et modifiez-la pour vous l'approprier.

![](_page_28_Picture_4.jpeg)

![](_page_28_Picture_5.jpeg)

29

## Boomerang

![](_page_29_Picture_1.jpeg)

La nouvelle application d'Instagram qui vous permet de créer des mini vidéos en boucle captivantes et de les partagez-les avec vos amis.

Il vous suffit d'appuyer sur ce symbole et d'installer cette application.

![](_page_29_Picture_4.jpeg)

![](_page_29_Picture_6.jpeg)

![](_page_30_Picture_0.jpeg)

![](_page_30_Picture_1.jpeg)

Trouvez quelque chose (ou quelqu'un) qui bouge ou créez un **selfie vidéo** en activant la caméra avant. Tout dans un seul bouton. Appuyez une fois dessus et Boomerang s'occupe du reste : **l'application prend 10 photos en rafale et en fait une superbe mini vidéo.** 

![](_page_30_Picture_3.jpeg)

![](_page_30_Picture_4.jpeg)

## Hyperlapse

![](_page_31_Picture_1.jpeg)

### Uniquement disponible sur l'App Store = Iphones

- Application permettant de faire des **time-lapse**
- Elle consiste à prendre des photos à un intervalle régulier puis à les monter selon le schéma classique de **24 images par seconde.**

Le résultat donne une **impression** d'accélération assez vertigineuse

![](_page_31_Picture_6.jpeg)

![](_page_31_Picture_9.jpeg)

![](_page_32_Picture_0.jpeg)

![](_page_32_Picture_1.jpeg)

#### Application gratuite disponible sur Android et Iphone

Mélangez votre photo et la musique ensemble. La meilleure application de **diaporama**. Vous pouvez ajouter **jusqu'à 100 photos**, **ajouter de la musique et ajuster la durée de photos**.

![](_page_32_Picture_4.jpeg)

33

La Visibilité et contenus VISUELS

### La Visibilité de votre

### entreprise par vos VISUELS,

### sur le WEB

![](_page_33_Picture_4.jpeg)

www.lessablesdolonne-tourisme.com

# Le Référencement de votre site WEB repose :

- sur l'optimisation de votre contenu 'texte' grâce au mots-clés pertinents sur vos pages web en relation avec votre activité.
- Sur l'optimisation de votre contenu '<u>visuels</u>' & 'vidéos'.
- But : être le mieux positionner sur les moteurs de recherche comme Google

![](_page_34_Picture_4.jpeg)

## Visuels sur Google - Exemple

![](_page_35_Picture_1.jpeg)

## Via Google Images, votre entreprise peut être aussi visible sur le web grâce à un visuel.

Privilégier la qualité à la quantité.

![](_page_35_Picture_5.jpeg)

## Quelques règles :

- Balise 'alt' = alternative text. Il s'agit du texte qui décrit le contenu d'une image et qui s'affiche à la place du visuel en cas de problème de téléchargement.
- Saisir des mots-clés, des expressions pour favoriser le référencement de votre page.

![](_page_36_Picture_3.jpeg)

## Quelques règles :

### Nom donné à l'image doit contenir des mots clés.

> Exemple, <u>à ne pas faire</u> :

![](_page_37_Picture_3.jpeg)

![](_page_37_Figure_4.jpeg)

Exemple, <u>à faire</u>:

L'image doit être en lien avec
le contenu de votre page.

![](_page_37_Picture_7.jpeg)

camping-domaine-de-l-oree-olonne-sur-mer-ve ndee

![](_page_37_Picture_10.jpeg)

## Quelques règles :

Mettre en ligne des photos de qualité, nettes et lumineuses.

![](_page_38_Picture_2.jpeg)

plage\_remblai-les-sables-d-olonne

#### Nom donné à l'image doit contenir des mots clés :

- Séparez les mots par des tirets (du chiffre 6) ;
- Ne pas faire d'espaces entre les mots ;
- Ne pas utiliser les accents & les caractères spéciaux ;
- > Pour le copyright ©, sur votre clavier, cliquez sur alt0169
- Poids du visuel : < 200 ko</p>
- Pour une qualité suffisante, la hauteur du visuel : > 300 pixels

| Taille de la zone de travail                                                                                                    | ×       |
|----------------------------------------------------------------------------------------------------|---------|
| En savoir plus : Taille de la zone de travail                                                                                                    | ОК      |
| Taille actuelle : 527,3K<br>Largeur : 21,17 cm<br>Hauteur : 10,58 cm<br>Nouvelle taille : 527,3K<br>Largeur : 21,17 cm<br>Hauteur : 10,58 cm<br>Belative<br>Position :<br>Couleur de la zone de travail : Arrière-plan | Annuler |

![](_page_38_Picture_13.jpeg)

### Les Réseaux sociaux :

## Les réseaux Sociaux adorent <u>les contenus visuels</u> car ils entrent dans la logique d'instantanéité et de partage.

- Dans l'algorithme de Facebook, les postes ayant une image ont plus de poids car ils suscitent plus d'interactivité et plus de like, idem pour Twitter.
- Pinterest : épingler des images de ses centres d'intérêt, le tout répertorié en tableaux.
- > Instagram.

![](_page_39_Picture_5.jpeg)

Toutes les informations pratiques pour optimiser ses images sur :

https://support.google.com/webmasters/answer/114016

![](_page_39_Picture_8.jpeg)

## MERCI © A BIENTÔT

Contacts Julie MICHEL - Community Manager – <u>webmarketing@otls.fr</u> Laurence LUCAS – Webmaster – <u>webmaster@otls.fr</u>

![](_page_40_Picture_2.jpeg)

(an) sould be a set of the later of the later of the late

www.lessablesdolonne-tourisme.com